# SERVICE KLAHOMA

# Submitting Pre-Registration with a Temporary Paper Tag OkCARS

STEP BY STEP GUIDE

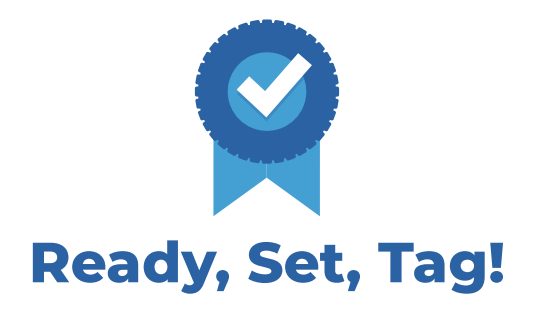

**Objective:** This quick reference guide details how dealers can submit a pre-registration online for a customer who is not transferring their metal license plate and will receive a ten-day temporary paper tag for their newly purchased vehicle.

#### **STEP 1** Navigate to *okcars.service.ok.gov* and login to the account for your dealer.

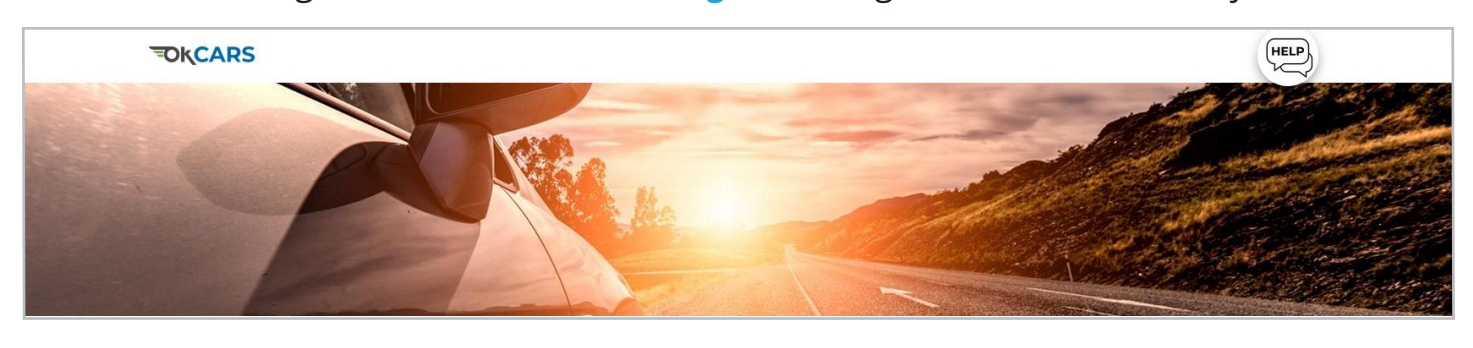

#### **STEP 2** Click "More..." under the Summary Tab.

| TIFFANY AUTO SALES<br>**-***8988<br>6015 N CLASSEN BLVD OKLAHOMA CITY OK 73118-5815<br>OKLAHOMA CITY OK 73118-5815 | Welcome, TIFFANY DOANE<br>You last logged in on Tuesday, Jul 23, 2024 3:18:35 PM<br>Manage My Profile |
|----------------------------------------------------------------------------------------------------|----------------------------------------------------------------------------------------------------|
| Filter TIFFANY AUTO SALES 6015 N CLASSEN BLVD OKLAHOMA CITY OK 73118-5815                                          | Account<br>UD00089<br>Balance<br>\$0.00                                                               |

#### **STEP 3** In the **Vehicle Sale** box click **"Initiate Sale"**.

| Vehicle Sale                                                                                                    |
|----------------------------------------------------------------------------------------------------|
| Initiate sale or purchase requests.<br>Click "Initiate Sale<br>Initiate Sale Request<br>Initiate Sale With Lien<br>Void Initiate Sale |

#### **STEP 4** Click **"Next"** to continue.

| About<br>What | You'll Need | Service Details This is Initiate Sale |
|---------------|-------------|---------------------------------------|
|               |             | What You'll Need                      |
|               |             |                                       |
|               |             | Click "Next"                          |
| Cancel        | I           | CITCH NEXT . Next                     |

#### **STEP 5** On the next page, type in the **Vehicle's ID**.

| About                  | Vehicle Identification |     |                         |  |
|------------------------|------------------------|-----|-------------------------|--|
| What You'll Need       | Vehicle ID *           | ſ   | Type in the vehicle ID  |  |
| Sale Details           | I Required             | - 4 | Type in the vehicle iD. |  |
| Vehicle Identification | Confirm Vehicle ID *   |     |                         |  |
|                        | Required               |     |                         |  |
|                        | Vehicle Type *         |     |                         |  |
|                        | Required               | ~   |                         |  |
|                        | Primary Document       |     |                         |  |
|                        |                        | ~   |                         |  |

#### **STEP 6** Re-type the **Vehicle's ID** to confirm it.

| About<br>What You'll Need<br>Sale Details<br>Vehicle Identification | Vehicle Identification<br>Vehicle ID<br>KNDPU3AFSP7165969<br>Confirm Vehicle ID *<br>Required o<br>Vehicle ID to |
|---------------------------------------------------------------------|----------------------------------------------------------------------------------------------------|
|                                                                     | Vehicle Type Confirm it.                                                                                         |

#### **STEP 7** Use the drop down to select the **Vehicle Type**.

| Abo  | put                    | Vehicle Identification                |
|------|------------------------|---------------------------------------|
| v    | What You'll Need       | Vehicle ID                            |
| Sale | e Details              | KNDPU3AF5P7165969                     |
| V    | /ehicle Identification | Confirm Vehicle ID                    |
|      |                        | KNDPU3                                |
|      |                        | Vehicle Typ Use the drop down menu to |
|      |                        | Required select the vehicle type.     |
|      |                        | Required                              |
|      |                        | Automobile 🔓                          |
|      |                        | Bus - School                          |
| -    |                        | Military Surplus                      |

#### **STEP 8** Click "Next" to continue.

| What You'll Need       | Vehicle ID         |                   |
|------------------------|--------------------|-------------------|
| Sale Details           | KNDPU3AF5P7165969  |                   |
| Vehicle Identification | Confirm Vehicle ID |                   |
|                        | KNDPU3AF5P7165969  |                   |
|                        | Vehicle Type       |                   |
|                        | Automobile ~       |                   |
|                        | Primary Document   |                   |
|                        | ~                  |                   |
|                        |                    | <br>Click "Next". |
|                        |                    |                   |
| Cancel                 |                    | < Previous Next   |

#### **STEP 9** Double-check all **Vehicle Details**. Click the **"Next"** button.

| About                  | Vehicle Details   |              |           |                           |     |   |
|------------------------|-------------------|--------------|-----------|---------------------------|-----|---|
| What You'll Need       | Vehicle Id        | Vehicle Type |           |                           |     |   |
| Sale Details           | KNDPU3AF5P7165969 | Automobile   |           |                           |     |   |
| Vehicle Identification | Year              | Make         | Model     | Body Type                 |     |   |
| Vehicle Details        | 2023              | KIA          | SPORTAGE  | UT                        |     |   |
|                        | Unladen Weight    | Laden Weight | Fuel Type | Vehicle Co                | lor |   |
|                        | 0                 | 0            |           | <ul> <li>White</li> </ul> |     | ~ |

### **STEP 11** On the **Sale Information** screen use the **calendar icon** to select the **date the vehicle was sold**.

| About                  | Sale Information |                             |  |
|------------------------|------------------|-----------------------------|--|
| What You'll Need       | Date Sold        |                             |  |
| Sale Details           | 24-Jul-2024      | Use the calendar icon to    |  |
| Vehicle Identification | Sale Price Trad  | select the date the vehicle |  |
| Vehicle Details        | 0.00 0.00        | was sold.                   |  |
| Sale Information       |                  |                             |  |
|                        |                  |                             |  |

#### **STEP 11** Click "**Next**" to continue.

| About                  | Sale Information | ı              |                        |  |
|------------------------|------------------|----------------|------------------------|--|
| What You'll Need       | Date Sold        |                |                        |  |
| Sale Details           | 22-Jul-2024      | <b></b>        |                        |  |
| Vehicle Identification | Sale Price       | Trade-In Value |                        |  |
| Vehicle Details        | 0.00             | 0.00           |                        |  |
| Sale Information       |                  |                |                        |  |
|                        |                  |                |                        |  |
|                        |                  |                | Click " <b>Next</b> ". |  |
| Cancel                 |                  |                |                        |  |

# **STEP 12** In the **Buyer Information** section, select **Yes** if the buyer plans to register the vehicle in Oklahoma.

| What You'll Need Do  | boes the buyer plan to register in Oklahoma?               | Reason:                      |           |
|----------------------|------------------------------------------------------------|------------------------------|-----------|
| Sale Details         | *                                                          | *                            |           |
| Vehicle Details      | D Type<br>Dequired Select Vec                              | if the                       |           |
| Sale Information     | rimary Owner * buyer play                                  | n the                        |           |
| Buyer Information Re | Required register the                                      | vehicle                      |           |
| C d<br>Em            | Contact Informa in Oklaho                                  | Ma.<br>Confirm Email Address |           |
| Re<br>Pho<br>Re      | lequired<br>hone Type * Area Code *<br>Required ~ Required | Phone Number *<br>Required   | Extension |

**STEP 13** Click **"Primary Owner"** and select whether the primary owner is a Business/Trust or Individual.

| Vehicle Identification | ID Type        |                   | Drivers License Number |
|------------------------|----------------|-------------------|------------------------|
| Vehicle Details        | Drivers Licens |                   |                        |
| Sale Information       | Primary Owner  | Select whether th | ne primary owner is a  |
| Buyer Information      | Required       | Business/Tr       | ust or Individual.     |
|                        | Required       |                   |                        |
|                        | Bus. or Trust  |                   | Confirm Email Address  |
|                        | Required       |                   |                        |
|                        | *              | *                 | *                      |

#### **STEP 14** Add the buyer's **email address**.

| Vehicle Details                       | Drivers License ~                                                       | Y088899652            |
|---------------------------------------|-------------------------------------------------------------------------|-----------------------|
| Sale Information<br>Buyer Information | Primary Owner<br>Individual Add the buyer's<br>Contact I email address. |                       |
|                                       | Email * Required O Required * Required *                                | Confirm Email Address |

#### **STEP 15** Type the buyer's email address in again to confirm it.

| Veh         | nicle Details                    | Drivers License             | v           | Y088899652                | -                  |
|-------------|----------------------------------|-----------------------------|-------------|---------------------------|--------------------|
| Sale<br>Buy | e Information<br>ver Information | Primary Owner<br>Individual | ~           | Type the buyer's email ac | ddress in again to |
|             |                                  | Contact Informat            | ion         | confirm i                 | t.                 |
|             |                                  | Email                       |             | Confirm Email Address *   |                    |
|             |                                  | tiffany.doane@service.ol    | k.gov       | [ Required                |                    |
|             |                                  | Phone Type *                | Area Code * | Phone Number              | Extension          |

#### **STEP 16** Click "**Phone Type**" to open a drop down menu.

| Sale Information<br>Buyer Information | Primary Owner<br>Individual                          | v                                                       |              |  |
|---------------------------------------|------------------------------------------------------|---------------------------------------------------------|--------------|--|
|                                       | Click " <b>Phone Type</b> " to op<br>drop down menu. | pen a<br>firm Email Address<br>any.doane@service.ok.gov |              |  |
|                                       | Dhana Tura                                           | Rhana Number                                            | Protocol and |  |

#### **STEP 17** Select the type of phone.

|        | Contact Information       |                       |                   |
|--------|---------------------------|-----------------------|-------------------|
|        | Email Confi               | īrm Email Address     |                   |
|        | ti                        | .doane@service.ok.gov |                   |
|        | Select the type of phone. | Number *              | Extension         |
|        | Required v Required Requ  | ured                  |                   |
|        | Required                  |                       |                   |
|        | Business Phone            |                       |                   |
| Cancel | Cell Phyne<br>Home Phone  |                       | < Previous Next > |

#### **STEP 18** Type in the **area code** for the phone number.

| Contact Informat<br>Email<br>tiffany.doane@service.c | i Type in the<br>k pho | e area code for the<br>one number. |           |  |
|------------------------------------------------------|------------------------|------------------------------------|-----------|--|
| Phone Type                                           | Area Code *            | * Phone Number                     | Extension |  |
| Cell Phone ~                                         | Required               | Required                           |           |  |

#### **STEP 19** Type in the **phone number**.

| Buyer Information | Individual       |               | ~               |               |           |  |
|-------------------|------------------|---------------|-----------------|---------------|-----------|--|
|                   | Contact Info     | ormation      |                 |               |           |  |
|                   | Email            |               | Confirm Email A |               |           |  |
|                   | tiffany.doane@se | ervice.ok.gov | tiffany.doane   | Type in the   |           |  |
|                   | Phone Type       | Area Code     | Phone Number    | phone number. | Extension |  |
|                   | Cell Phone       | ~ 405         | I Required      |               |           |  |

#### **STEP 20** Click **"Next"** to continue.

|        | Phone Type Area Code<br>Cell Phone - 405 | Phone Number<br>555-5555 | Extension  | Click " <b>Next</b> ". |
|--------|------------------------------------------|--------------------------|------------|------------------------|
| Cancel |                                          |                          | < Previous | Next >                 |

#### **STEP 21** In the **Buyer Name** section, type the buyer's **first name**.

| About                                     | Buyer Name    |                        |        |
|-------------------------------------------|---------------|------------------------|--------|
| Sale Details                              | First Name    | Type the buyer's first | Suffix |
| Vehicle Identification<br>Vehicle Details | Buyer Address | name.                  |        |

#### **STEP 22** Type the buyer's **last name**.

| About                                     | Buyer Name    |                       |            |        |
|-------------------------------------------|---------------|-----------------------|------------|--------|
| What You'll Need                          | First Name *  |                       | Last Name  | Suffix |
| Sale Details                              | JOHN          | Type the buyer's last | T Required |        |
| Vehicle Identification<br>Vehicle Details | Buyer Address | name.                 | Rec        | quired |

#### **STEP 23** Type in the buyer's **street address**.

| What You'll Need       | First Name    | Middle Name |                            | Suffix |
|------------------------|---------------|-------------|----------------------------|--------|
| Sale Details           | JOHN          |             | Type in the buyer's street |        |
| Vehicle Identification | Buyer Address |             | address.                   |        |
| Vehicle Details        | Street *      |             |                            |        |
| Sale Information       | Required O    |             |                            |        |
| Buyer Information      | Required      |             |                            |        |

#### **STEP 24** Type the buyer's **city**.

| Sale Information<br>Buyer Information | 5015<br>Type the buyer | 's city  |                              |
|---------------------------------------|------------------------|----------|------------------------------|
| Buyer Details                         | Unit                   | v v      |                              |
|                                       | City *                 | State    | Zip *                        |
|                                       | I Required             | OKLAHOMA | <ul> <li>Required</li> </ul> |
|                                       | Required               |          | Unvalidated                  |

#### **STEP 25** Type the buyer's **state**.

| Buyer Details | Unit Type<br>City | Select the buyer's state. | zio *       |
|---------------|-------------------|---------------------------|-------------|
|               | ОКС               | OKLAHOMA                  | ~ Required  |
|               |                   |                           | Unvalidated |

#### **STEP 26** Type in the buyer's **zip code**.

| Sale Information                   | 6015 N CLASSEN BLVD |       | The stand has been used a site |
|------------------------------------|---------------------|-------|--------------------------------|
| Buyer Information<br>Buyer Details | Unit Type           | Unit  | code.                          |
|                                    | City                | State |                                |
|                                    |                     |       | Unvalidated                    |

#### **STEP 27** Click the "Unvalidated" button.

| Buyer Details | Unit<br>~         | Click the " <b>Unvalidated</b> " |
|---------------|-------------------|----------------------------------|
| City<br>OKC   | State<br>OKLAHOMA | z <sub>ip</sub> button.          |
|               |                   | Unvalifiated                     |

#### **STEP 28** Confirm the verified address is correct and select it.

|                                     | @                               | Select this address                   |
|-------------------------------------|---------------------------------|---------------------------------------|
| 6015 N CLASSEN BLVD                 |                                 |                                       |
| As Entered                          | Confirm the verified address is | Select this address                   |
| 6015 N CLASSEN BLVD<br>OKC OK 73118 | correct and select it.          |                                       |
|                                     |                                 | · · · · · · · · · · · · · · · · · · · |

#### **STEP 29** Click "Next"to continue.

|        | Click "Next".    |
|--------|------------------|
| Cancel | < Previous New > |

## **STEP 30** In this case, the **buyer is not** transferring an existing metal plate. Select **"No"** under **Plate Transfer**. Click **"Next"**.

| About                  | Plate Transfer                                                          |
|------------------------|-------------------------------------------------------------------------|
| What You'll Need       | Will the buyer be transferring an existing metal plate to this vehicle? |
| Sale Details           | No Yes                                                                  |
| Vehicle Identification | Plate Number                                                            |
| Vehicle Details        |                                                                         |
| Sale Information       |                                                                         |
| Buyer Information      |                                                                         |
| Buyer Details          |                                                                         |
| Plate Transfer         |                                                                         |
|                        |                                                                         |
|                        | Click "Next"                                                            |
| Cancel                 |                                                                         |

#### **STEP 31** In the **Temporary Tag** section, type in the **temporary tag's number**.

| About                  | Temporary Tag |                 |
|------------------------|---------------|-----------------|
| What You'll Need       | Tag Number    | Type in the     |
| Sale Details           | Required O    | tomporary tag's |
| Vehicle Identification | Issue Date    | temporary tags  |
| Vehicle Details        | Required      | numper.         |
| Sale Information       | Expiration    |                 |
| Buyer Information      |               |                 |
| Buyer Details          |               |                 |
| Plate Transfer         |               |                 |
| Temporary Tag          |               |                 |

#### **STEP 32** Click the **calendar icon** to **select the issue date**.

| About                  | Temporary Tag |                            |
|------------------------|---------------|----------------------------|
| What You'll Need       | Tag Number    |                            |
| Sale Details           | Y0889996      |                            |
| Vehicle Identification | Issue Date *  |                            |
| Vehicle Details        | Required 👧    | Click the calendar icon to |
| Sale Information       | Expiration    | select the issue date.     |
| Buyer Information      |               |                            |
| Buyer Details          |               |                            |
| Plate Transfer         |               |                            |
| Temporary Tag          |               |                            |

#### **STEP 33** Click "Next" to continue.

| Temporary Tag | Click "Next". |          |
|---------------|---------------|----------|
| Cancel        | < Previous    | Next (m) |

#### **STEP 34** Confirm the information is correct. Click "**Submit**".

| About<br>What You'll Need<br>Sale Details<br>Vehicle Identification<br>Vehicle Details<br>Vehice Details | cle Details<br>21 D : KNDPU3AF5P7165969<br>pe : Automobile<br>Make / Model : 2023 KIA SPORTAGE                           |                                     |
|----------------------------------------------------------------------------------------------------|----------------------------------------------------------------------------------------------------|-------------------------------------|
| Sale Information Buyer Information Buyer Details Plate Transfer Transfer Date Si                         | Information<br>old : 22-Jul-2024                                                                                         |                                     |
| Attach Buye<br>Attachments Name<br>Summary Email<br>Addres                                               | er Information<br>: JOHN SMITH<br>: tiffany.doane@service.ok.gov<br>ss : 6015 N CLASSEN BLVD OKLAHOMA CITY OK 73118-5815 |                                     |
| Plate<br>Temp<br>Temp<br>Temp                                                                            | e Details<br>Tag Number : Y0889996<br>Tag Issue Date : 22-Jul-2024<br>Tag Expiration : 01-Aug-2024                       | Confirm the information is correct. |
| Cancel                                                                                                   | 0                                                                                                    | Click "Submit".                     |

#### STEP 35 Click "OK".

| Confirmation                    |                      |
|---------------------------------|----------------------|
| Initiate sale request complete. |                      |
| Printable View                  |                      |
| ြ ок                            | Click " <b>OK</b> ". |

If you have any questions on this process, reach out to **dealersupport@service.ok.gov**